## How to Access and Save Your Certificate to a PDF File

These instructions explain how to save your certificate of completion to a PDF file so you can print it later or include it as an email attachment.

Log in to where you took your training by selecting the Login tab on the upper right side of the screen.

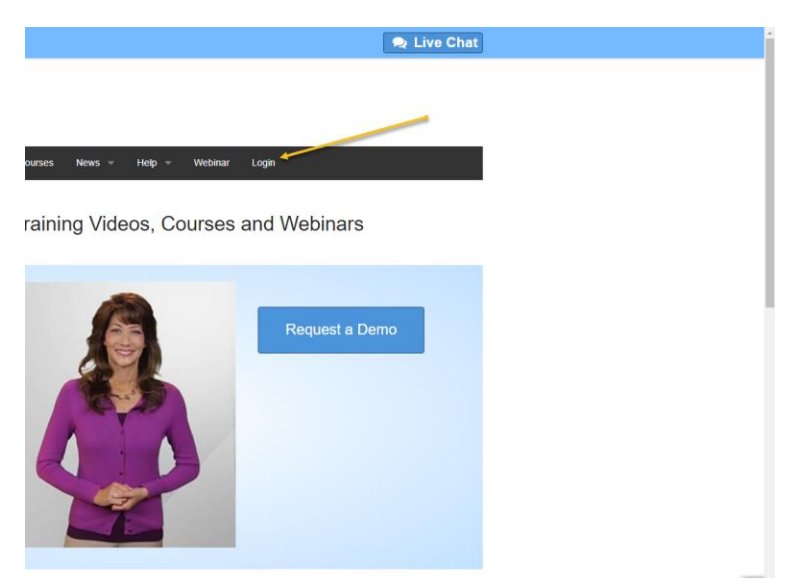

1. Select "Log In to my training".

|   | ONLINE TRAINING ( \$86,258,3837                                                                            |                                           | Dive Chat                            | i. |
|---|----------------------------------------------------------------------------------------------------|-------------------------------------------|--------------------------------------|----|
|   | WASTERY<br>TRAINING SERVICES<br>Building Amezing Organizations                                             |                                           |                                      |    |
|   | Tanny Soutors - Tanny Web layes -                                                                          | Courses Nows - Help - Webinar Login       |                                      |    |
| _ | LOG IN<br>to my training                                                                                   | LOG IN to my organization's training site |                                      |    |
|   |                                                                                                    | 27                                        |                                      |    |
|   | Marce   Caureer   Marce Roare   Cantart Ur   Sugard   Suc<br>Secure Name<br>Annual Tribus<br>Manual Tribus | nii Lugie                                 |                                      |    |
|   | Walkes cars is and of the Basher Technologie,<br>Inc. leads of accel.<br>Control: 1.000 (Sta. 103)         | 6 y 6 % % %                               | Ben Annes<br>ar Anna 2000<br>Fernans |    |
|   |                                                                                                    |                                           |                                      | 8  |

2. Log in using your User ID and password.

| Secure Transaction 09:33 AM S       | ep 13, 2018                                                                                                    |             |              |
|-------------------------------------|----------------------------------------------------------------------------------------------------|-------------|--------------|
| MasteryNet ™                        |                                                                                                    | 🗣 Live Chat | 800-258-3837 |
| Log In                              |                                                                                                    |             |              |
| New user?<br>Click here to register | If you already have a User ID, log in here<br>User ID (this is probably your email)<br>Password<br>Log in<br>Help: Forgot your password? |             |              |
| © 2018 All rights reserved.         |                                                                                                    |             |              |

3. Below "Courses you have purchased:", select the option "Display a certificate of completion".

|       | Secure Transaction 10:17 AM Sep 13, 2018                            | 💄 tcraig (Tre |
|-------|---------------------------------------------------------------------|---------------|
|       | MasteryNet ™                                                        | I             |
|       | Welcome Trevor                                                      |               |
| Click | Courses you have purchased:                                         |               |
|       | Microsoft Office 365: Excel Online (sonimo365eo_vod)                |               |
|       | A You completed this course. It is available for 7 additional days. |               |
|       | Display a certificate of completion                                 |               |
|       | Add to LinkedIn Profile - Display your course completion            |               |
|       | Play this course now                                                |               |
|       | Email a copy of the receipt for this purchase                       |               |
|       | Detrum to site home more                                            |               |
|       | Return to site nome page                                            |               |
|       |                                                                     |               |
|       |                                                                     |               |
|       | BBB Rating<br>a d 9/13/2019<br>Click for Profile                    |               |
|       | © 2018 All rights reserved.                                         |               |
|       |                                                                     |               |
|       |                                                                     |               |

4. Select "Print Certificate".

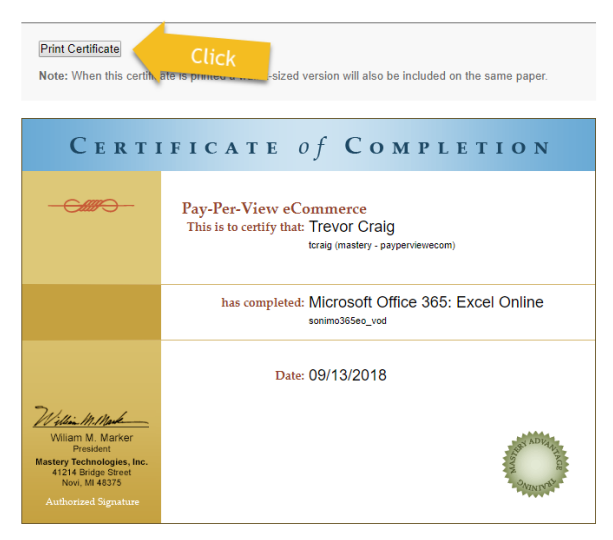

5. If you normally print to a printer by default you may have to select Change to scroll through your options. Lookfor an option, "Save to PDF," Or something like that."

| 6 | mastery.mnlms.            | net 🗙 🖉 Microsoft Word - s              | onimo 🗙 🗋 Certificate of Completion 🗙 💭      |                                                                                                    |                                                                                                    |
|---|---------------------------|-----------------------------------------|----------------------------------------------|----------------------------------------------------------------------------------------------------|----------------------------------------------------------------------------------------------------|
| ← | → C 🚺                     | Not secure   mastery.mnlms.net/r        | nnet/hlms/payperviewecom/tsvr/api/GetCertifi | cate?usrid=tcraig&usrtz=-14400&cr                                                                                                    | rsid=sonimo365eo_vod&startdate=2018-05-23%2017%3/                                                                                                    |
|   | Print<br>Total: 1 sheet o | of paper Print Cancel                   |                                              | 9/13/2018<br>C e r t                                                                                                    | Certificate of Completion of Completion N<br>Pay-Per-View eCommerce                                                                                                    |
|   | Destination<br>Pages      | Change<br>a All<br>c.e.g. 1-5, 8, 11-13 |                                              | <u>War berged</u>                                                                                                    | This is to certify the ! Fevor Crang suppression approximates and suppression approximates and supervised approximates and supervised approximates and supervised approximates approximates |
|   | Copies<br>Layout          | 1<br>Portrait                           |                                              | William M. Marvare<br>Branadou<br>Marvare<br>4124 Biographics Book<br>No., M 4337<br>Anthonized Superstress                                                                                                    | 0                                                                                                    |
|   | Color<br>Options          | Black and white                         |                                              | CERTIFICATE<br>-Caller-<br>phone Marco<br>Phone Marco<br>Phone Ma | ef CONFETTOR                                                                                                    |
|   | Print using syst          | rem dialog (Ctrl+Shift+P)               |                                              |                                                                                                    | 0                                                                                                    |

6. Change the printer setting to "Save to PDF". This may look a little different on your computer. After selecting print to a PDF you will be prompted for a filename and the destination you want the file to be stored on your computer or device.

|          |                |          | 8/13/2018                         | Certificate of Completion |
|----------|----------------|----------|-----------------------------------|---------------------------|
| abaiet o | of paper       |          |                                   |                           |
|          |                |          |                                   |                           |
|          |                | Select a | destination                       | >                         |
|          |                | Showing  | destinations for                  |                           |
|          | 16 AL          | Q. Sea   | ch destinations                   |                           |
|          |                | Recent   | Destinations                      |                           |
|          |                | Click    |                                   |                           |
|          | Romak ·        |          | Save as PDF                       |                           |
|          |                | Print Dr | stinations Massare                |                           |
|          | Back and while |          | Save as PDF                       |                           |
|          | I Two-sided    |          |                                   |                           |
|          |                |          |                                   |                           |
|          |                | i.<br>T  |                                   |                           |
|          |                |          |                                   |                           |
|          |                |          |                                   |                           |
|          |                |          |                                   |                           |
|          |                |          |                                   |                           |
|          |                |          |                                   |                           |
|          |                |          |                                   |                           |
|          |                |          |                                   |                           |
|          |                | - C      | 10 <sup>-1</sup> 11 <sup>-1</sup> |                           |
|          |                |          |                                   |                           |
|          |                | 1.1      |                                   |                           |
|          |                |          |                                   | Cancel                    |
|          |                |          |                                   |                           |

7. Once saved, you can access the certificate by navigating to the destination you saved the PDF copy to and print it or attach it to an email from there.